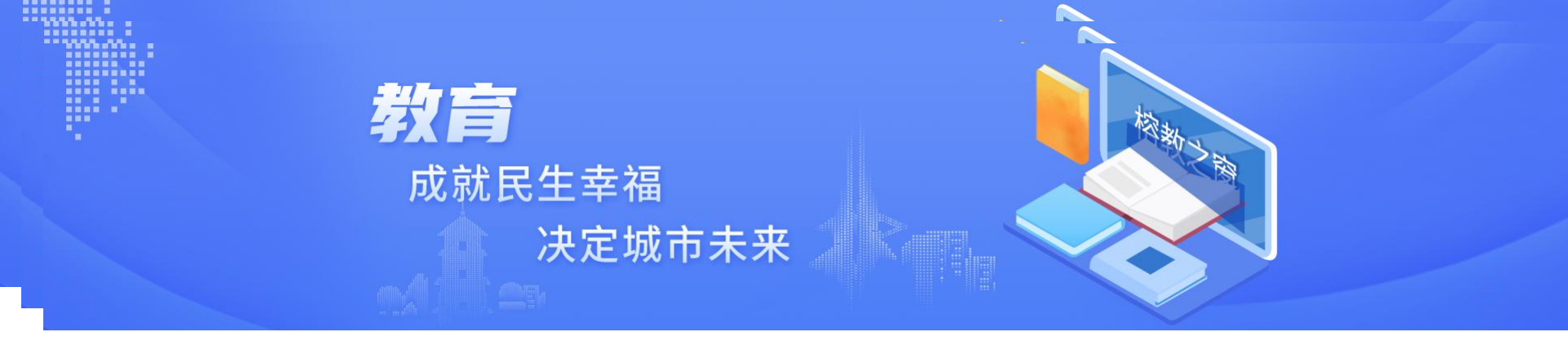

# 福州市五城区幼儿园招生预约 家长操作指南

福州市教育局 2025年6月

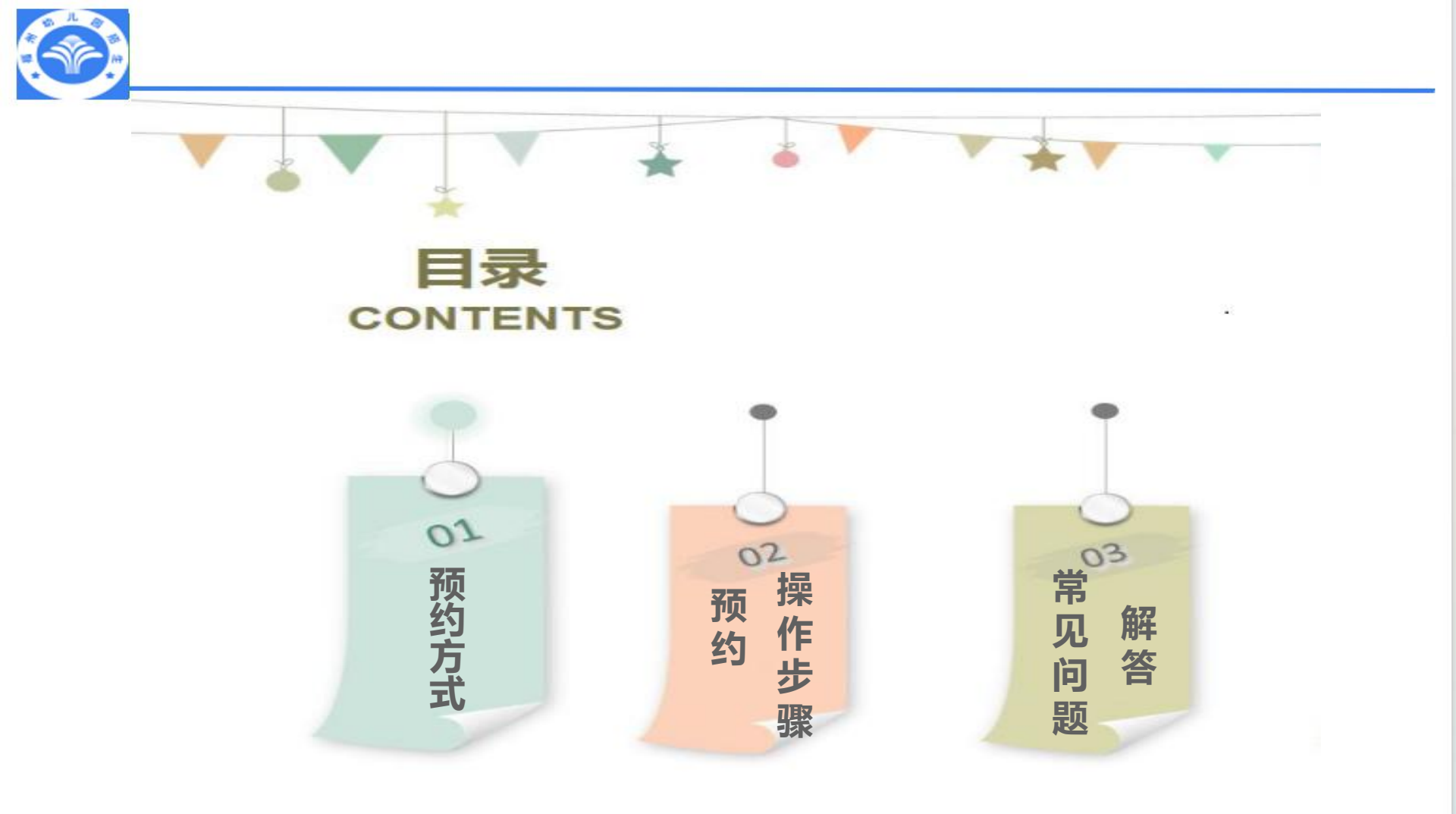

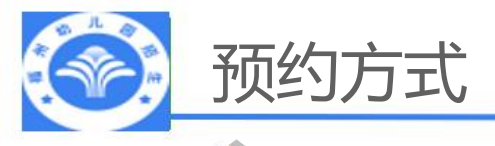

# 电脑端

登录"榕教之窗"(网址:https://rjzc.fzedu.pub) >>"榕教招生" >>"幼儿园招生"进入预约登记操作。

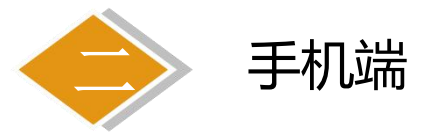

1.下载进入"e福州"app>>首页>>文化教育>>教育公共服务>>教育专区>>榕教之窗>>榕教招生 >>点击进入"幼儿园招生"页面,进行预约登记操作。

2.下载进入"闽政通"app,在首页"搜索服务"输入"幼儿园"查找到"幼儿园报名(福州)",点击进入预约登记

操作。

3.微信公众号搜索"福州教育"点击右下角"特色栏目-榕教之窗"使用"e福州"或

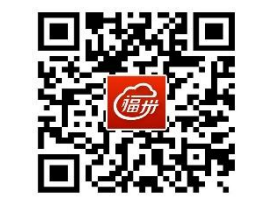

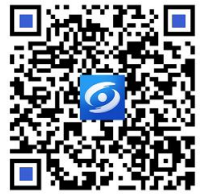

"闽政通"账号进行登录填报

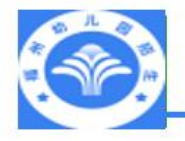

# 电脑端操作步骤

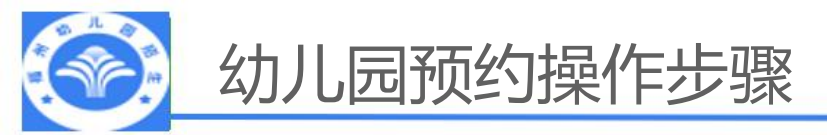

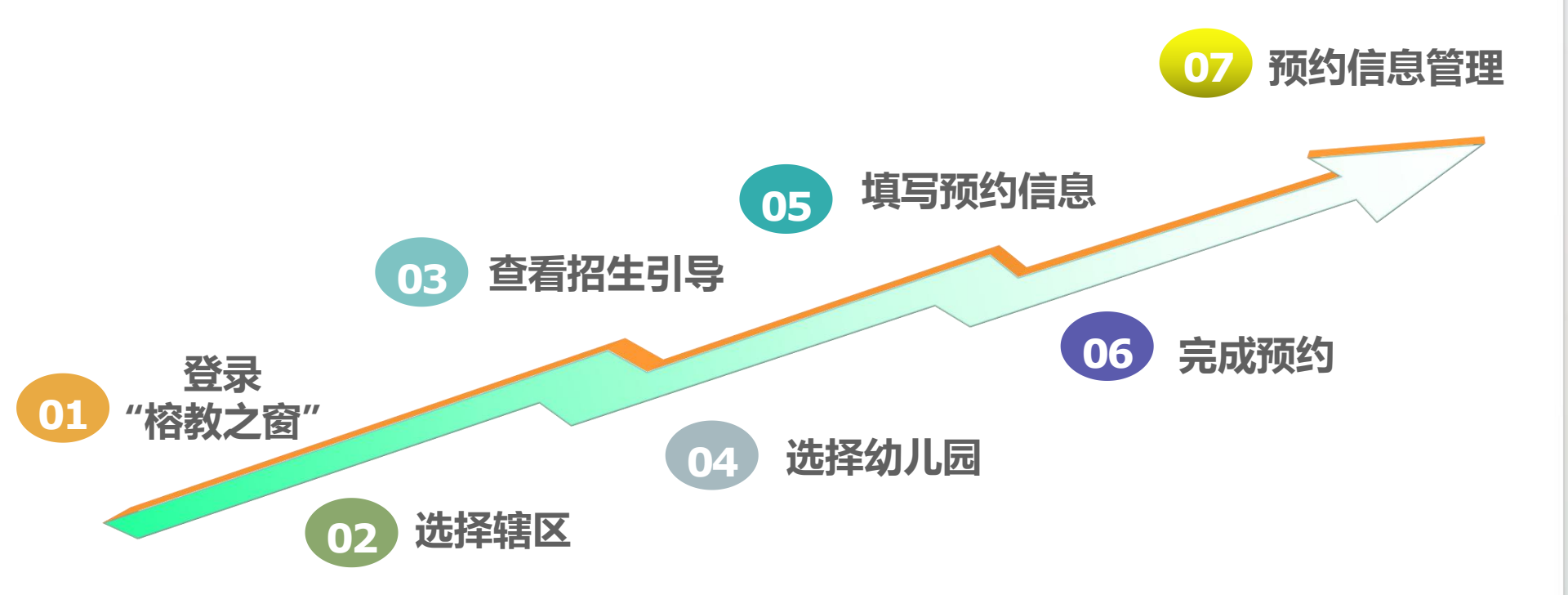

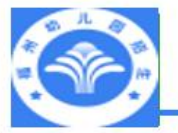

# 预报名时间:6月20日9:00—6月26日18:00

访问"榕教之窗"网站地址:https://rjzc.fzedu.pub/home(<mark>建议使用谷歌浏览器或360极速模式浏览器</mark>),

点击"登录",使用e福州app或闽政通app扫描登录或用户密码登录。

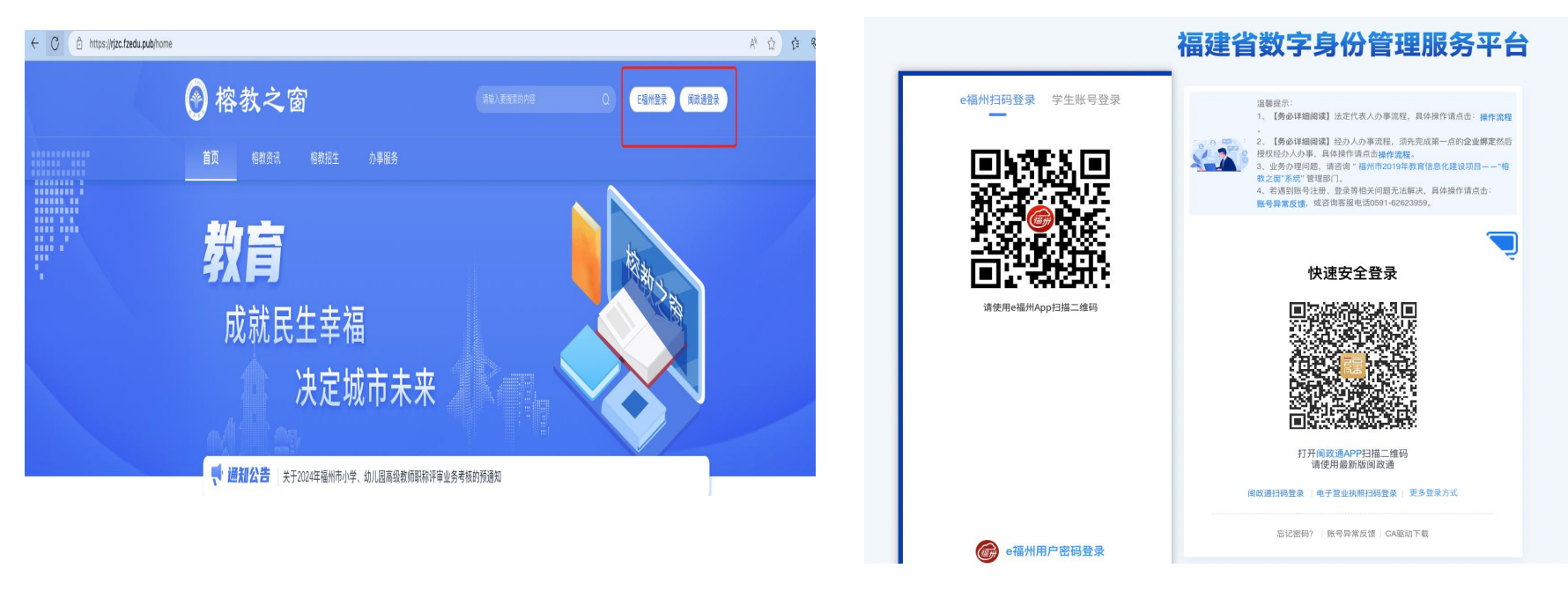

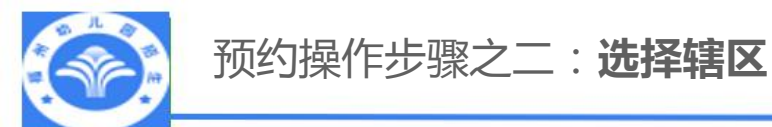

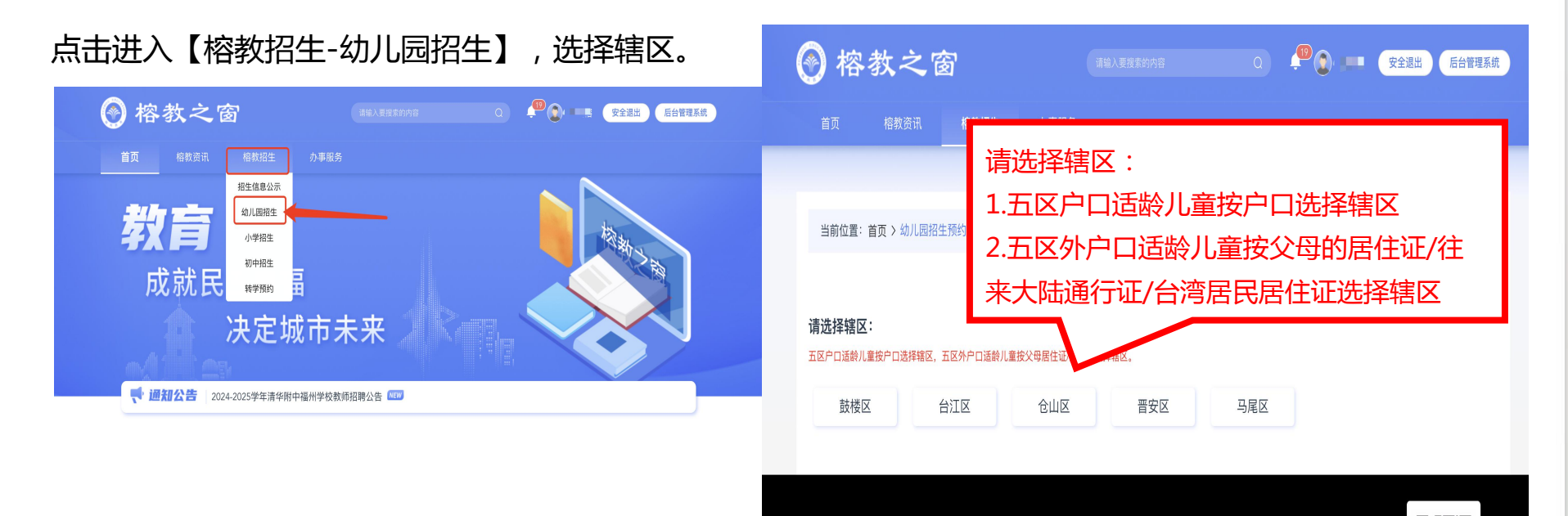

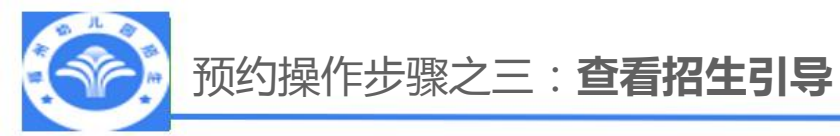

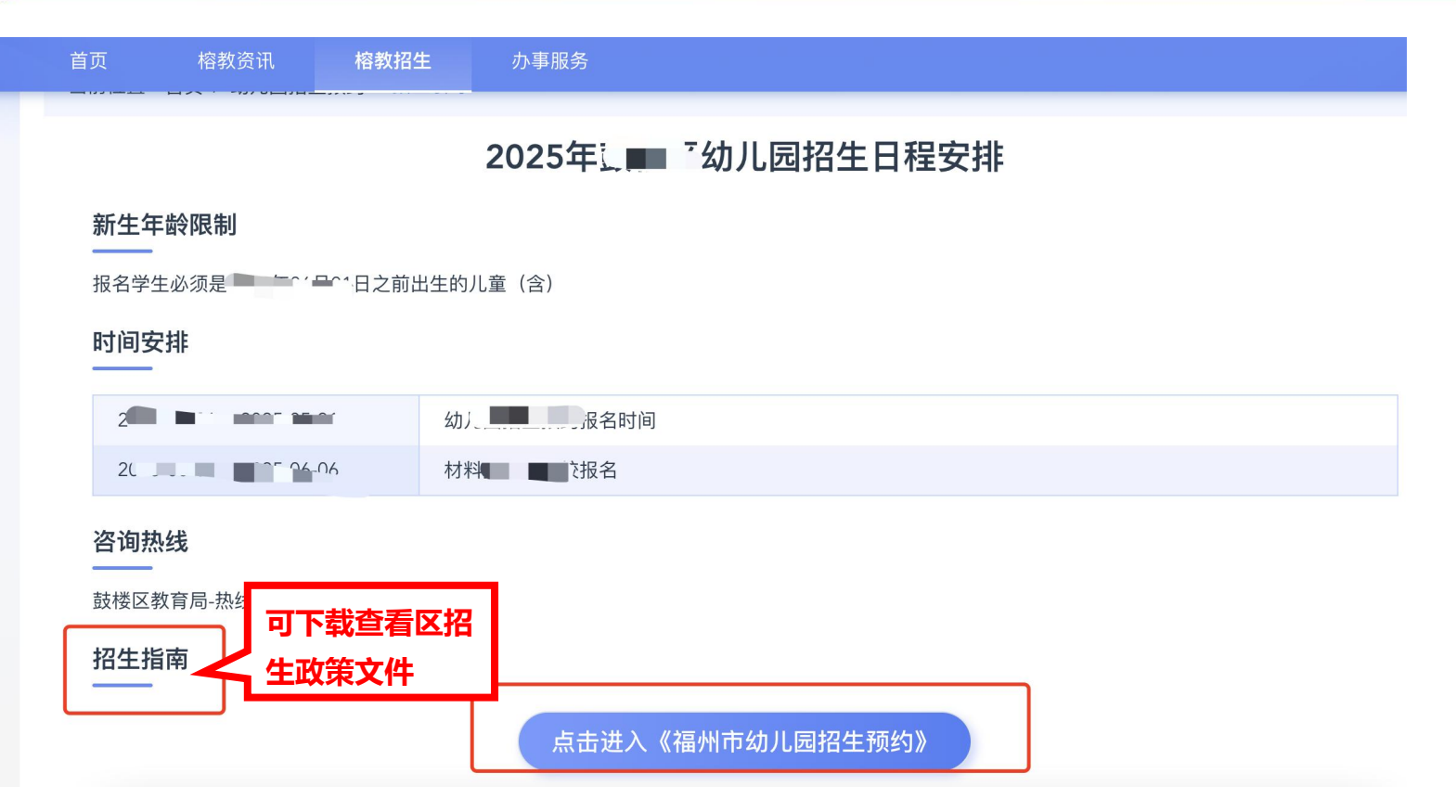

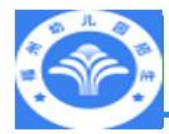

## 预约操作步骤之四:选择幼儿园

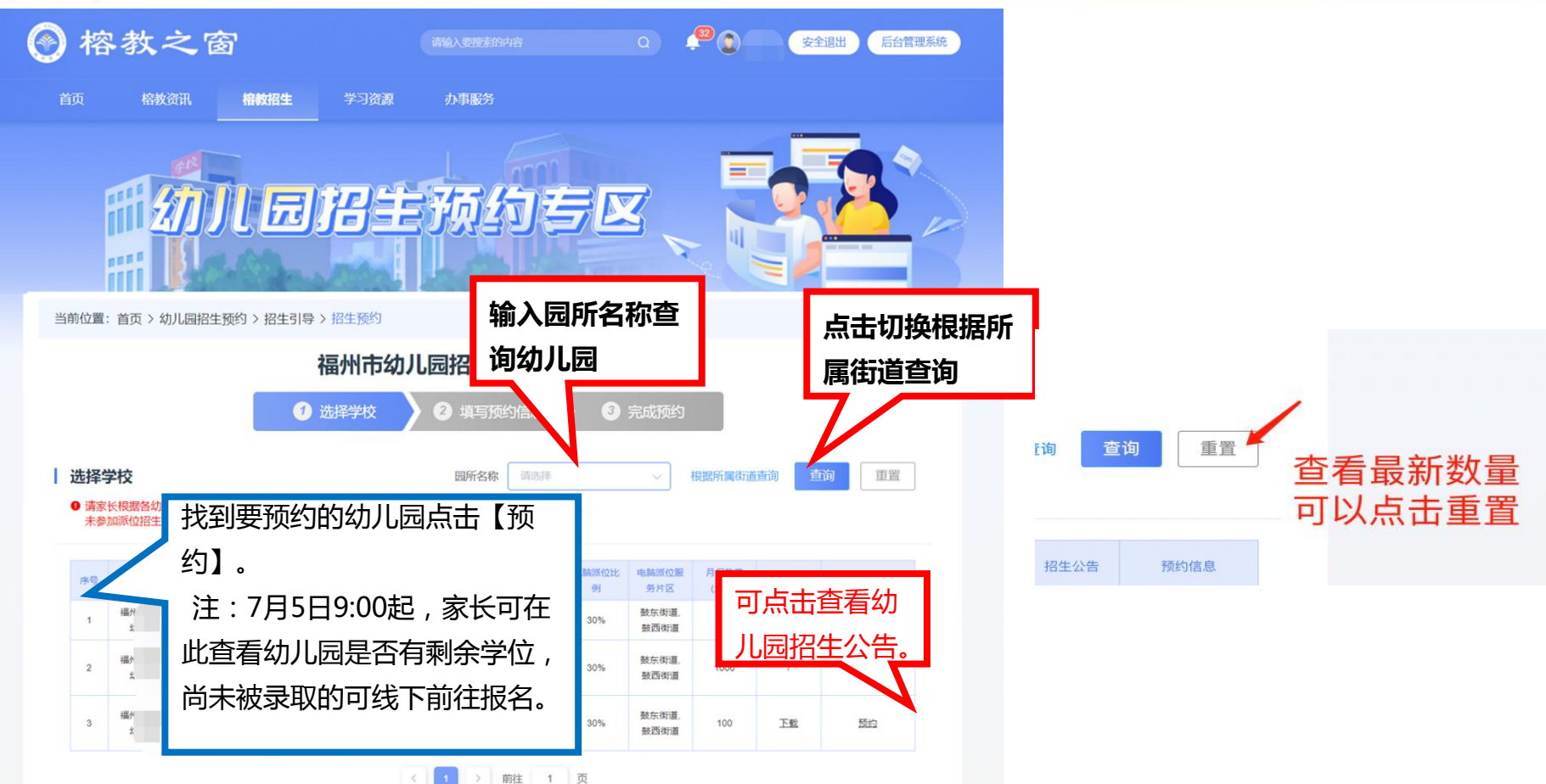

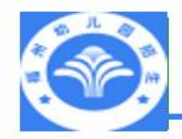

# 预约操作步骤之五:**填写预约信息**

| 🔊 榕教之窗                                                     | 7                      |                               |                                                     |
|------------------------------------------------------------|------------------------|-------------------------------|-----------------------------------------------------|
| 首页  榕教资讯                                                   | <b>榕教招生</b> 学习资源       | 办事服务                          |                                                     |
| 当前位置: 首页 > 幼儿园招生                                           | 预约 > 招生引导 > 招生预约       |                               |                                                     |
| 当前预约学校:福州市                                                 | 福州市幼<br>⑦ 选择学校<br>仁幼儿园 | 儿园招生预约<br>2 <sup>填写预约信息</sup> | 1、请按照户口簿上的内容输入;<br>2、港、澳、台和其他护照适龄<br>儿童身份证件类型根据下拉菜单 |
| <ul> <li>学生信息</li> <li>*适龄儿童是否是多胞胎</li> <li>学生一</li> </ul> | ≞ ◎ क 注: 多膽            | 驰默认捆绑摇号                       | 对应选择。                                               |
| *姓名:                                                       | 请输入                    | * 性别:                         | ● 男 ○ 女 根据身份证号码自动生成                                 |
| *身份证件类型:                                                   | 居民身份证                  | ◇ *身份证号码:                     | 遊船入                                                 |
| * 民族:                                                      | 汉族                     | ∨ *出生年月日:                     | 問 根据身份证号码自动生成。                                      |
| * 户口所在地:                                                   | 请选择                    | ×.                            |                                                     |
| 基本信息                                                       |                        |                               | 每个幼儿园季值报的信息不一定相同 根据                                 |
| ▶ 户口簿详细地址:                                                 | 请输入                    |                               | 单要求值写所重信息                                           |
| * 小区名称:                                                    | 调输入                    |                               |                                                     |
| * 现居住地址:                                                   | 请输入                    |                               |                                                     |

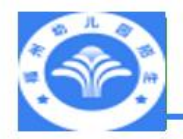

# 预约操作步骤之五:**填写预约信息**

| * 是否长幼随学:                                                      | <ul> <li>是</li> <li>称呼</li> </ul>       | <ul> <li>○ 否 请填写亲兄弟姐妹</li> <li>✓ 福州市台江区儿童:</li> </ul> | <b>言息</b><br>儿童所在班级       | 姓名           | 身份证号码    | •        | 长幼随 | 学选择'是'     |
|----------------------------------------------------------------|-----------------------------------------|-------------------------------------------------------|---------------------------|--------------|----------|----------|-----|------------|
| 长幼随学亲兄弟<br>姐妹关系证明:                                             | 上传<br>请上传单个不                            | 5超过SMB,格式为 jpg / png / jpa                            | g 的文件,每项材料最多」             | 上传3个附件,若材料超出 | 司自行拼接后上传 |          | 需要上 | <b>传证明</b> |
| │ 监护人信                                                         |                                         |                                                       |                           |              |          | 按照实际情况   | 选   |            |
| 父亲信                                                            | 副护入卖型:                                  | <ul> <li>X 禁 监 护</li> <li></li></ul>                  | 护 🕐 母亲甲茶盖护                | 0 其他监护       |          | 择,开填写    |     |            |
|                                                                | *姓名:                                    | 词输入                                                   |                           | * 联系电话:      | 访输入      |          |     |            |
|                                                                | 身份证件类型:                                 | 居民身份证                                                 |                           | *身份证号码:      | 请输入      |          |     |            |
| 母亲信                                                            | 息                                       |                                                       |                           |              |          |          |     |            |
|                                                                | *姓名:                                    | 请输入                                                   |                           | * 联系电话:      | 请输入      |          |     |            |
|                                                                | 身份证件类型:                                 | 居民身份证                                                 |                           | *身份证号码:      | ipto X   |          | -   |            |
| │ 现场核验                                                         | 预约时段                                    |                                                       |                           |              | 请按到      | 实际需求选择   |     |            |
| [                                                              | * 预约时间:                                 | 请选择                                                   | ×                         |              | 现场核      | <u> </u> | 1   |            |
| <ol> <li>1.家长承诺:预</li> <li>2.本网站所收集</li> <li>2.间读并同</li> </ol> | 约登记时提供的<br>的信息仅用于招<br><sup>食</sup> 上述事项 | 9所有证件均真实有效。如因损<br>3生相关事宜,详细请阅读《际                      | 出供伪造、虚假证件而影<br>的站隐私保护条款》。 | 响孩子就学、升学     | 所        | 有信息确词    | 认无误 |            |

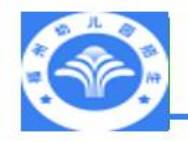

预约操作步骤之六:完成预约

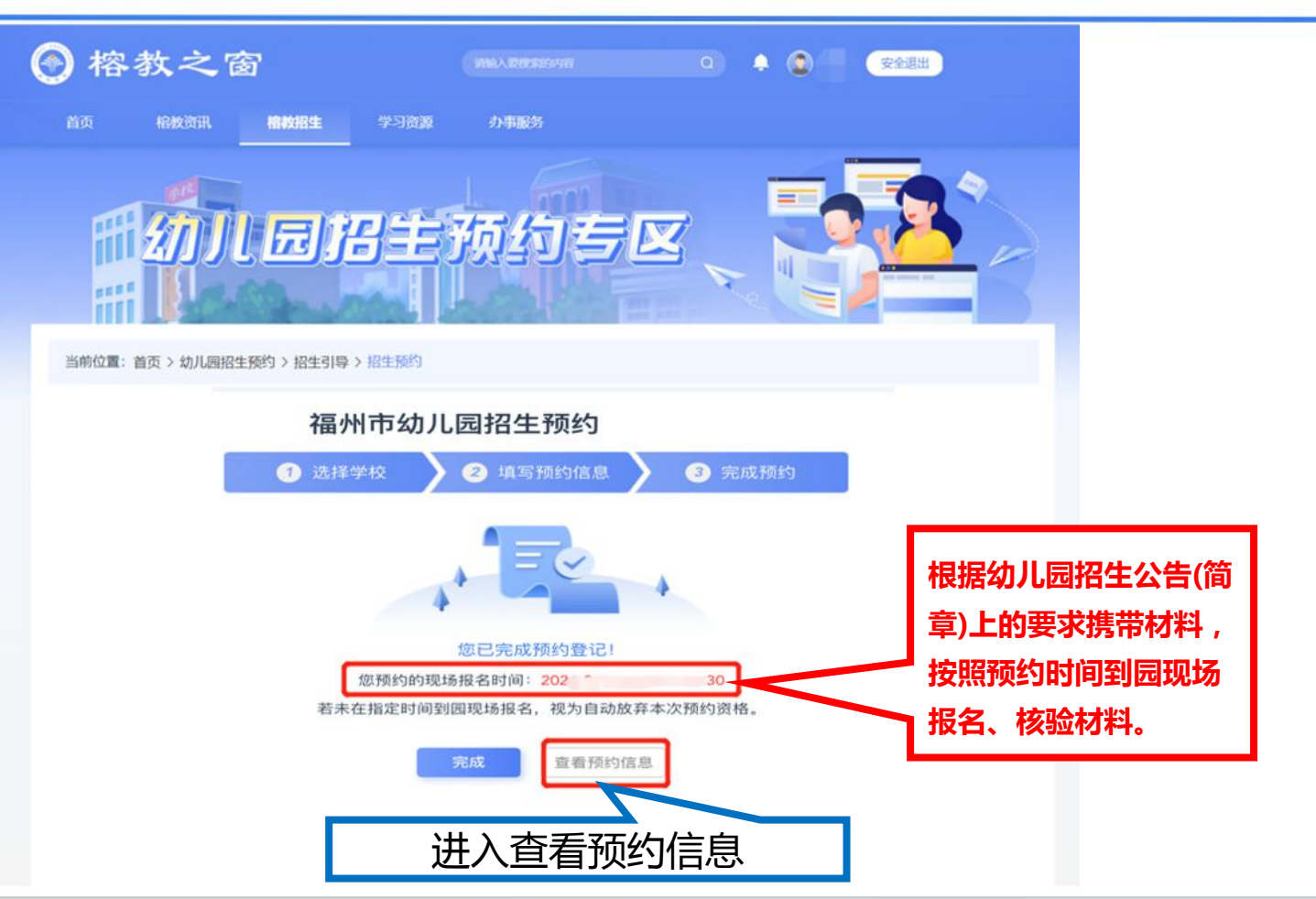

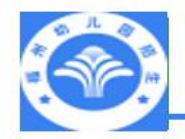

## 预约操作步骤之七:预约信息管理

点击"头像",进入 个人中心,再点击"幼儿 园招生预约"->"我的预 约"进入预约信息管理。

**查看:**查看预约信息;

修改:家长可修改填报信 息重新提交;

删除:家长可删除填报信

息,删除后可再次填报。

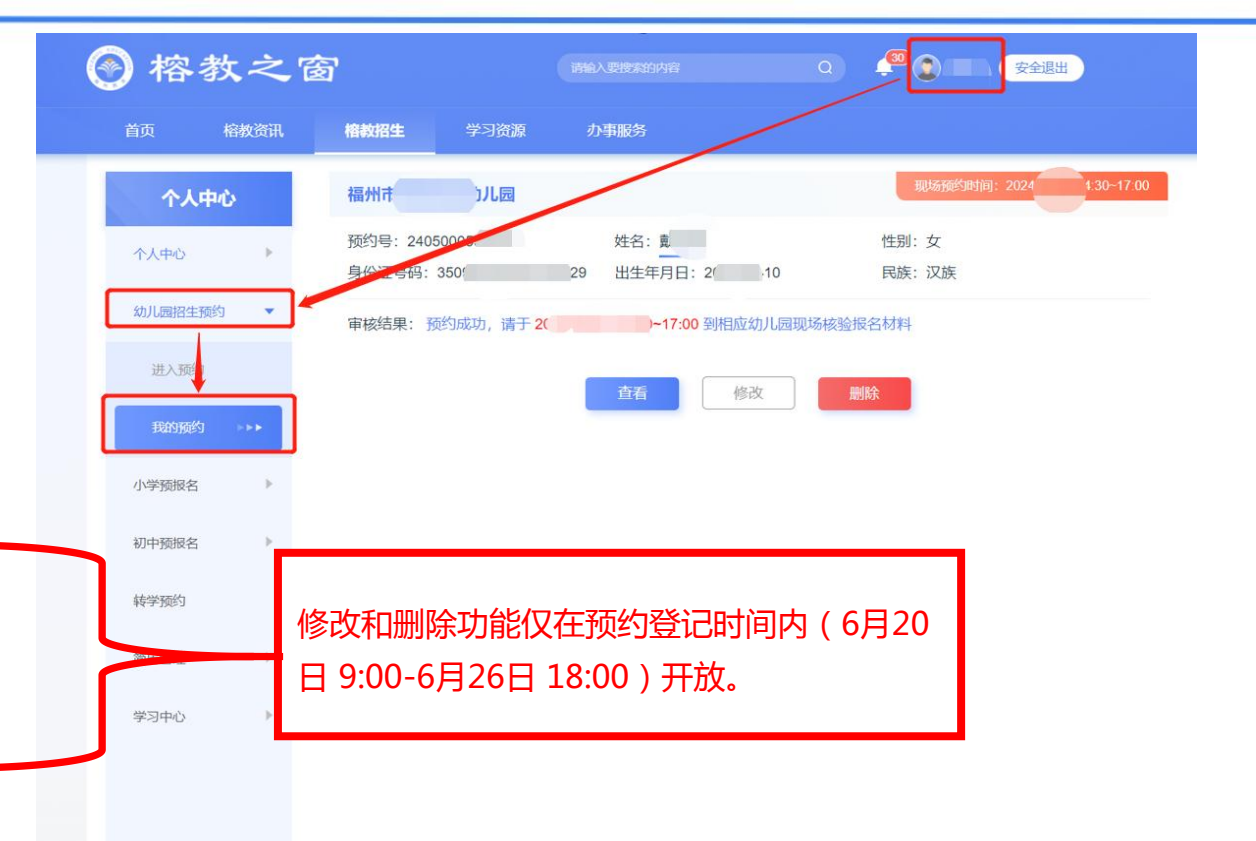

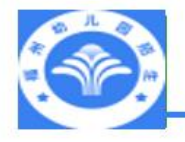

# 手机端操作步骤

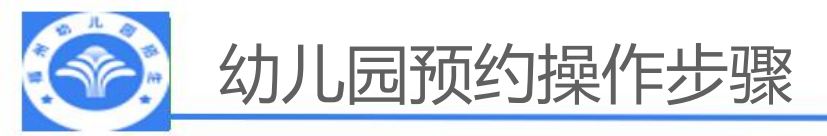

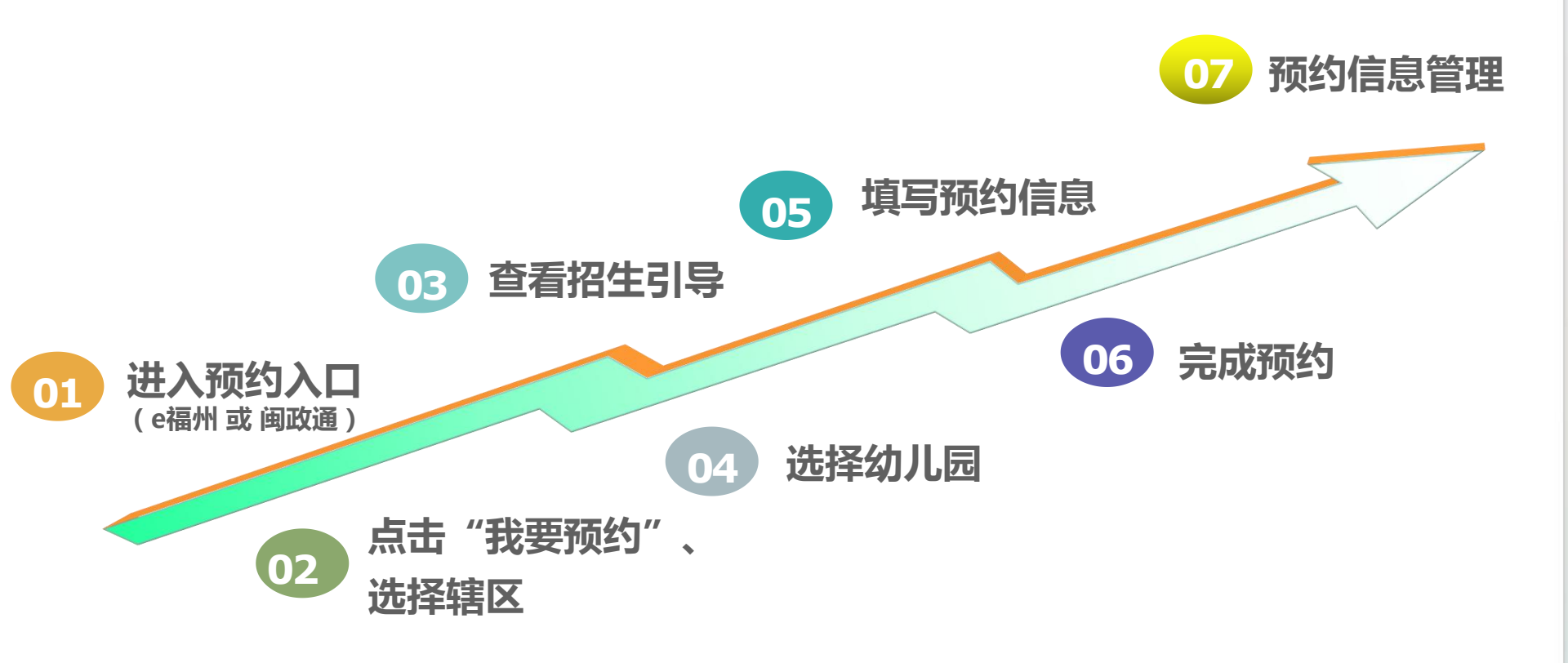

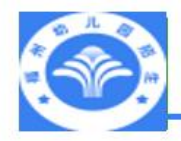

# 预约操作步骤之一:进入预约入口(e福州app-方式一)

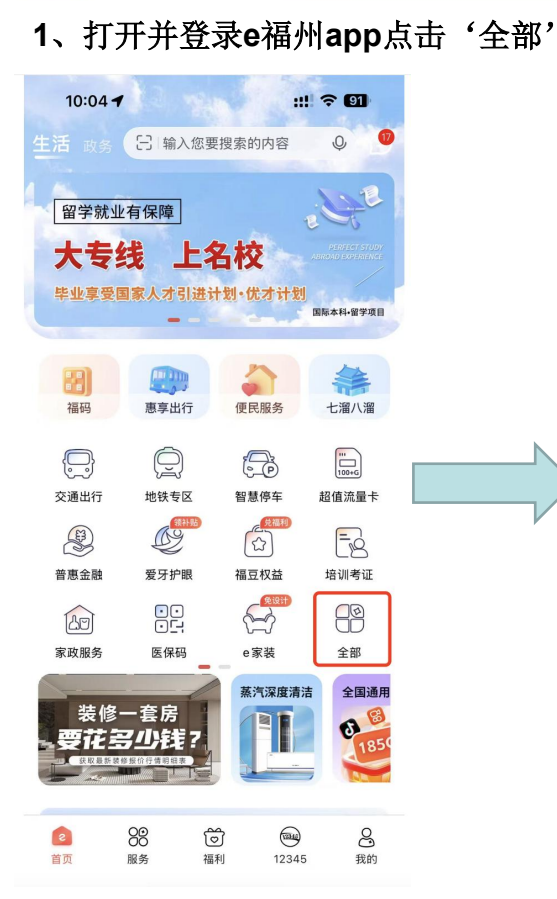

#### 2、找到【文化教育】, 点击【教育公共服务】图标 :!! ? 91 10:04 -Q 输入您要搜索的内容 J 我的应用 🚍 🚍 📾 🗟 🖉 … 编辑 最近使用 (ta) 交诵出行 教育公共... e家装 五险一金 实时公交 信用服务 网上办事 交通出行 文化教育 医疗卫: 信用支付 信用支付 56524人在使用 网上办事 社区网点 交通运输 23万+ 在使用 10 64873人 在使用 公安预约 F 公安便民查询 公安预约 95791人 在使用 21万+ 在使用 公安出入境 优签合约 (J) 95410人 在使用 28663人 在使用

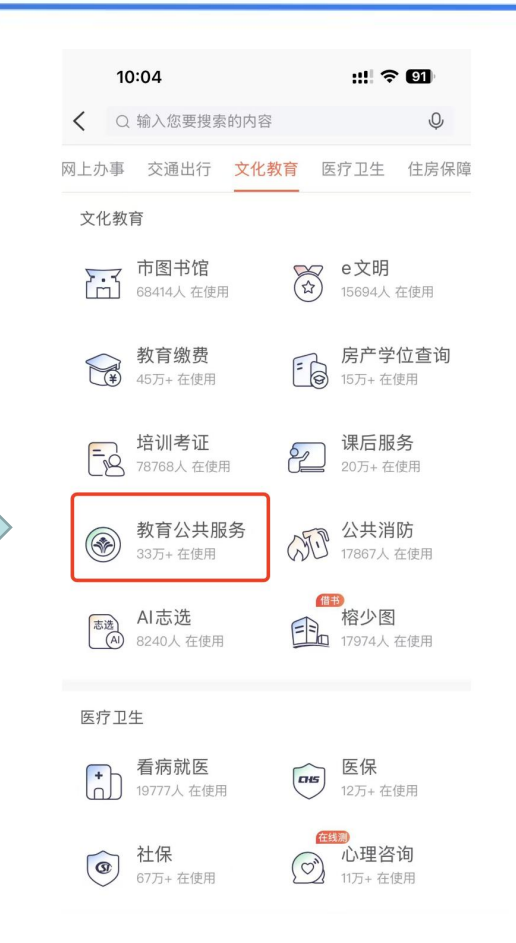

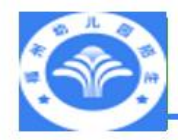

# 预报名操作步骤之一:进入预约入口(e福州app-方式一)

3、进入"教育管理公共服务平台", 在【教育专区】中找到【榕教之窗】, 点击进入【榕教之窗移动端】页面。

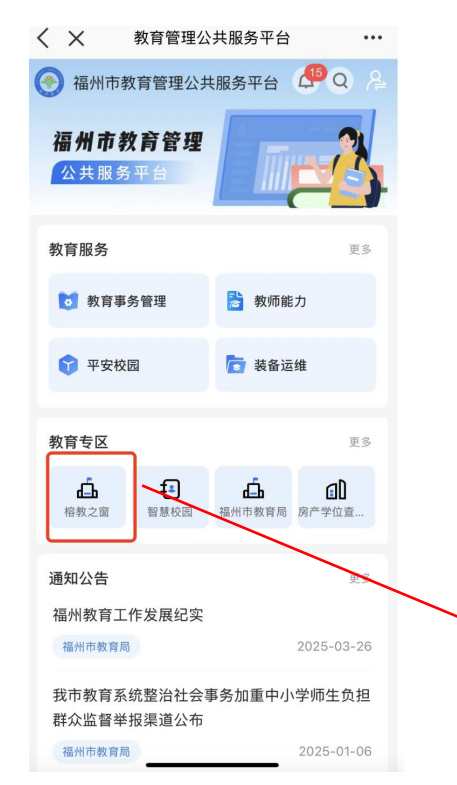

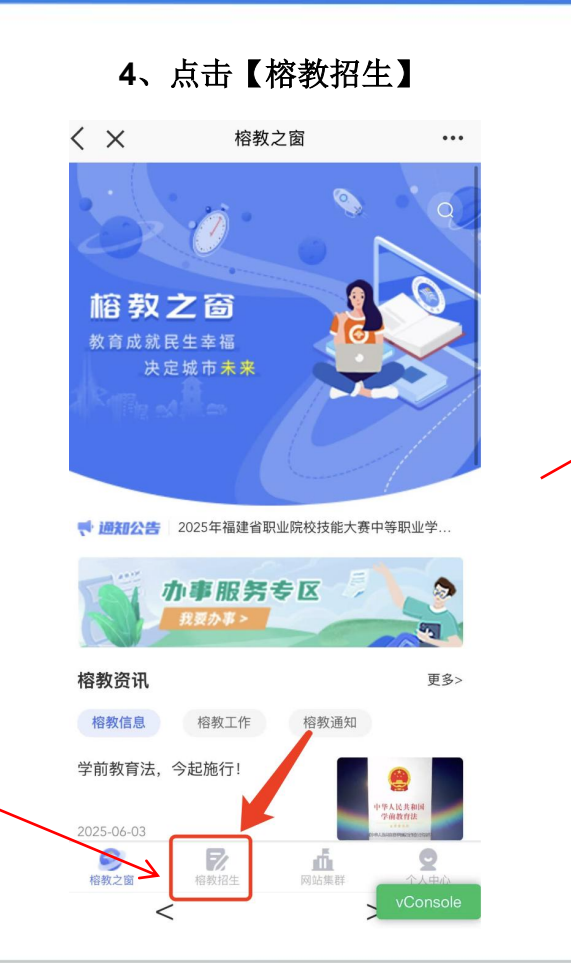

| 5、 | 点击【幼儿园招生】 |
|----|-----------|
|    | 进入幼儿园预约页面 |

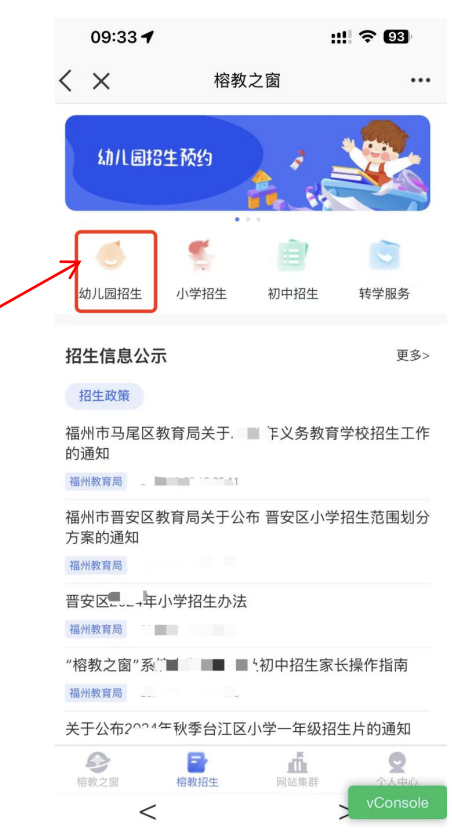

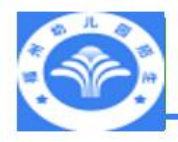

预报名操作步骤之一:进入预约入口(e福州app-方式二)

### 使用<mark>e福州app</mark>扫描下方二维码进入【榕教之窗】平台进行填报

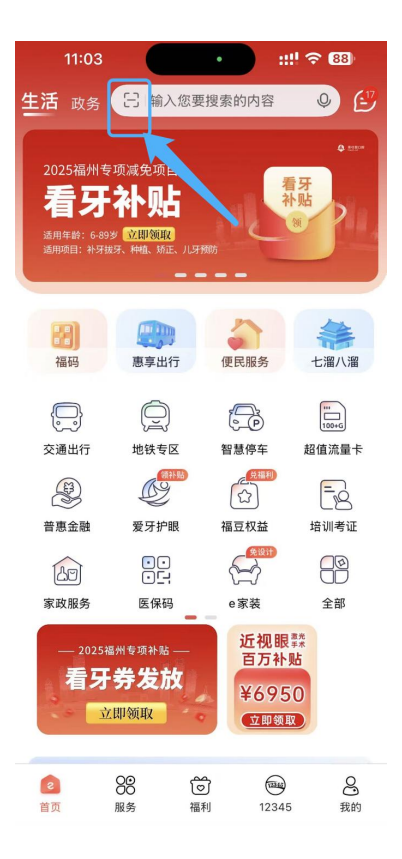

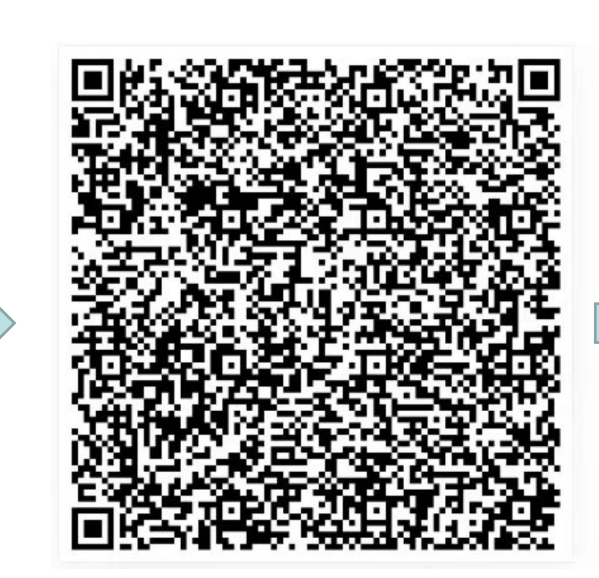

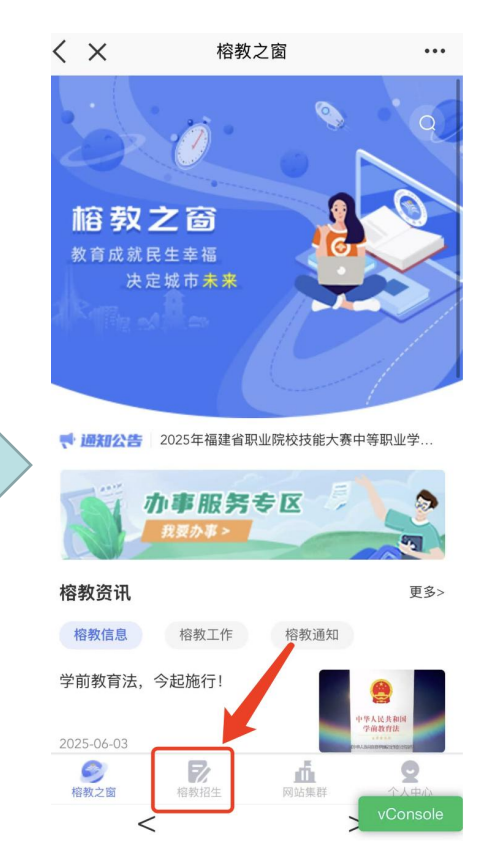

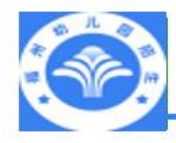

#### 1、打开并登录闽政通app, 点击【搜索服务】

2、在搜索栏输入"幼儿园",点击【搜索】, 再点击查找到的【幼儿园报名】

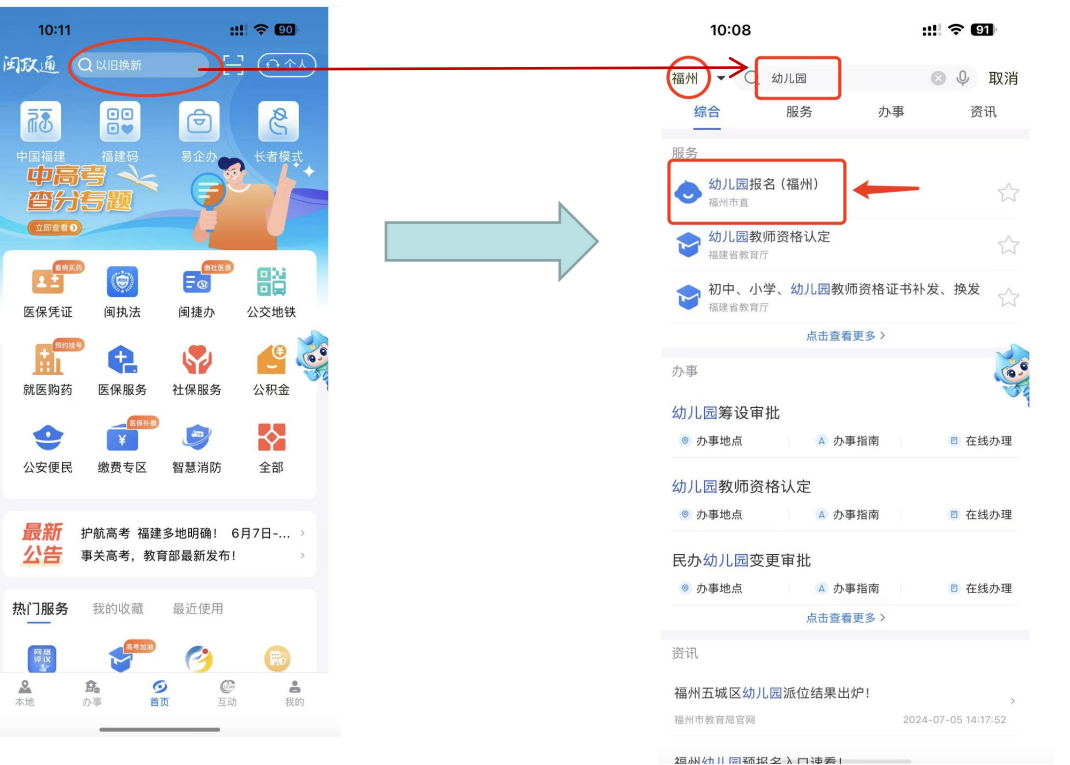

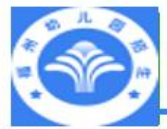

#### 预约操作步骤之二: 点击"我要预约"、选择辖区 1、点击【我要预约】 2、选择辖区 请家长根据各幼儿园的招生公告要求,参加所申请园所的现场 日本市場合計算法 母居住证/房产证选择辖区。 报名和审核工作,否则视如主动放弃申请。 幼儿园招生预约 诜择辖区 招生引导 选择幼儿园 填写预约 完成预约 信息 您选择的辖区是? 请选择辖区: 台江区 鼓楼区 诜择辖区 选择幼儿园 填写预约 完成预约 招生引导 1. 五区户口适龄儿童按户口选择辖区 信息 2.五区外户口适龄儿童按父母的居住 仓山区 晋安区 |温馨提示 证/往来大陆通行证/台湾居民居住证 未参加派位招生试点改革的幼儿园, 仅接受现场报名, 详情请答 马尾区 询相关幼儿园。 选择辖区 我要预约

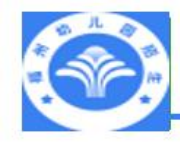

# 预约操作步骤之三:查看招生引导

| < 幼儿园派位招生-招生引导                          |            |  |                 |        |         |  |
|-----------------------------------------|------------|--|-----------------|--------|---------|--|
| 20                                      | 12         |  | 各幼)<br>生公<br>电话 |        | 司招受     |  |
| 20<br>20                                | 124<br>124 |  | 开放              |        |         |  |
| 20<br>01                                | 124        |  | 家t<br>核社        |        | 名       |  |
| 20                                      | 12         |  | 各幼<br>派位        | 7<br>1 | 拾       |  |
| 20                                      |            |  | 进行<br>位招<br>体检  |        | <b></b> |  |
| 20                                      |            |  | 开放乘             | .ú     | 1       |  |
| 咨询 可下载查看区招<br>台江区教育局-热<br>生政策文件<br>招生指南 |            |  |                 |        |         |  |
| 点击进入《福州市幼儿园招生预约》                        |            |  |                 |        |         |  |

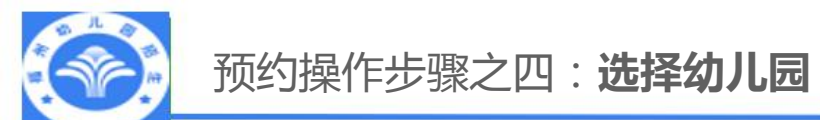

| 输入<br>询幼       | 、园所名称查                             | 求,参加所申请园所的现场报名              | 点击切换根据所<br>属街道查询                  |
|----------------|------------------------------------|-----------------------------|-----------------------------------|
|                | 择辖区 选择幼儿园<br>Q、良据园所名称查询            | 填写预约信息 完成预约                 | - C                               |
|                | 福州市 分园<br>招50人 区示范园 公办园<br>招生信息 预约 | <b>390</b> 元<br>月保数3        | <b>ī</b> .<br>奥                   |
|                | 逗州市台江区<br>招50人 区示范围 公办园            | <sup>」</sup> 找到要预约<br>【预约】。 | 的幼儿园点击                            |
|                | 福州市 儿园<br>招125人 董通园 公办国            | 注:7月5日<br>可在此查看<br>剩余学位,    | 39:00起 , 家长<br>雪幼儿园是否有<br>,尚未被录取的 |
| 可点击查看<br>儿园招生公 | 会江[ J<br>秋 新元国 公内国                 | 可线下前行<br>I园 560 7           | 注报名。<br><sup>€</sup>              |

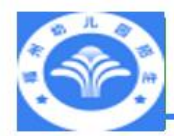

# 预约操作步骤之五:填写预约信息

| <b>2</b><br>选择辖区 | - CA - F - CF - CA - CF - CF - CF - CF - | 2000  |    |                    |
|------------------|------------------------------------------|-------|----|--------------------|
| 当前预约学校           | 福州司                                      |       |    |                    |
| 是否为多胞胎           | ○ 是 🔮 🏝 注: 多胞胎                           | 默认捆绑摇 | 昭号 |                    |
| 学生一              |                                          |       |    |                    |
| •姓名              | 请输入姓名                                    |       | 1. | 、请按照户              |
| *性别              | 根据身份证号码自动生成                              | >     | 内  | ]容输入;              |
| 民族               | 汉族                                       | >     | 2. | 、港、澳、              |
| 身份证件类型           | 居民身份证                                    | - >   | 护  | <sup>n</sup> 照适龄儿重 |
| 身份证号码            | 请输入身份证号码                                 |       | 类  | 经型根据下拉             |
| 出生年月日            | 根据身份证号码自动生成                              |       | 逬  | 择。                 |
| 户口所在地            | 请选择户口所在地                                 | >     |    |                    |
| 监护人类型            | 双亲监护                                     | >     |    |                    |
| 基本信息             |                                          |       |    | 每个幼儿园              |
| 户口簿详细地<br>址      | 请输入户口簿详细地址                               |       |    | 不一定相同              |
| •小区名称            | 请输入小区名称                                  |       | 4  | 求填写所需              |
| • 孤居住地址          | 请输入现居住地址                                 |       |    |                    |

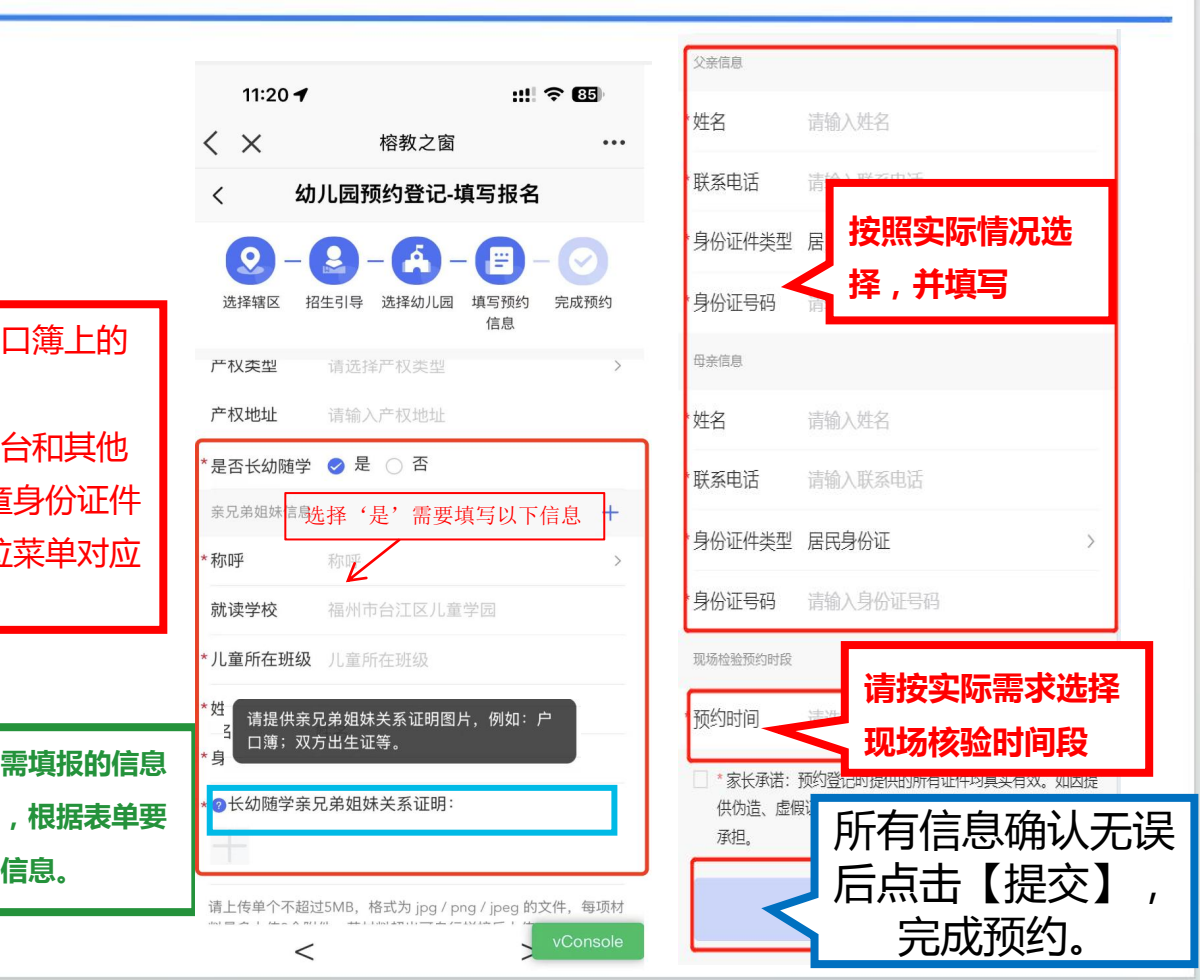

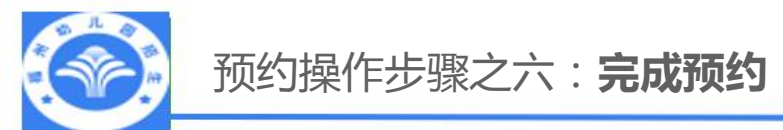

请在指定时间到预约幼儿园核验材料。

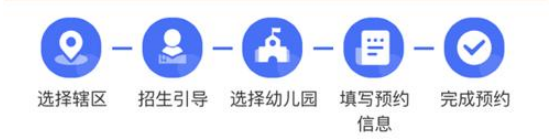

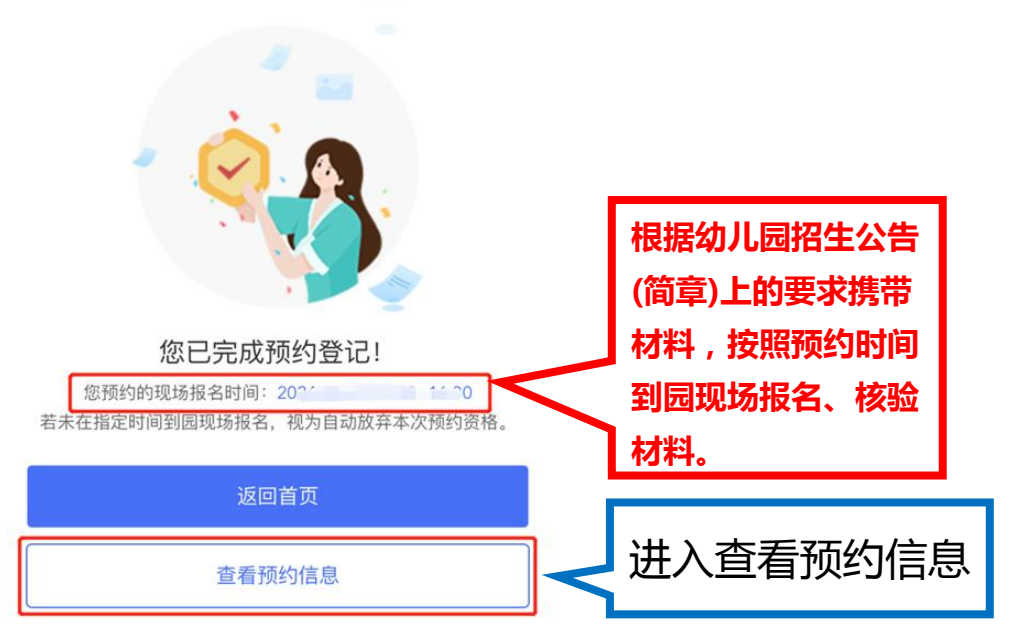

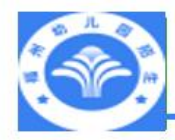

### 预约操作步骤之七:预约信息管理

进入"榕教之窗"点 击"个人中心",进入个 人中心,再点击"幼儿 园",找到预约的孩子信 息,点击"进入"进入预 约信息管理。

查看: 查看预约信息;

修改:家长可修改填报信 息重新提交; 删除:家长可删除填报信

息,删除后可再次填报。

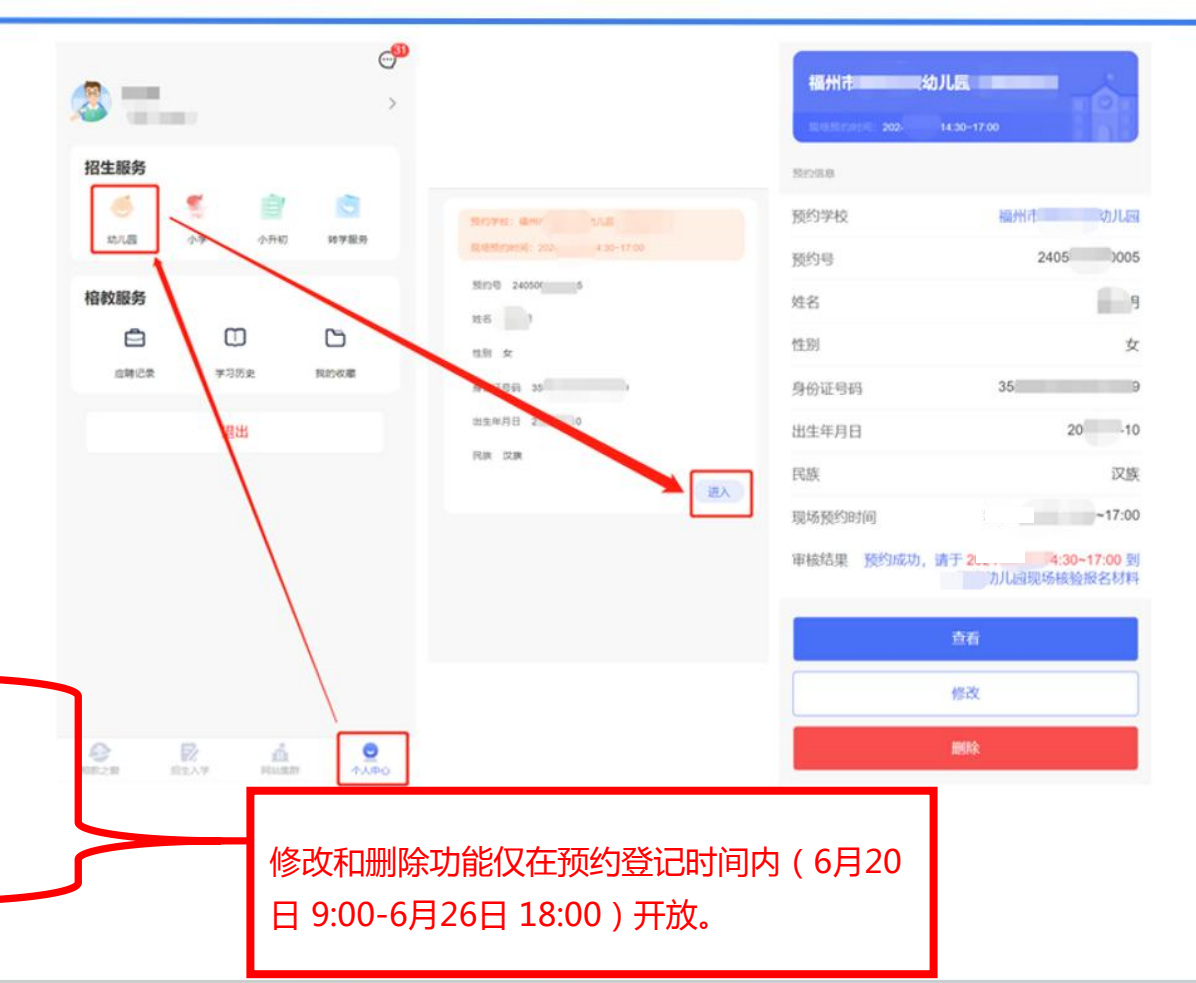

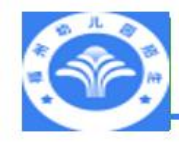

Q:家长什么时候可以进行网上预约登记?

A:(1)2025年6月20日9:00~6月26日18:00,系统向家长开放网上预约登记权限,预约时间 比较长,请家长合理安排预约时间,不用扎堆,避免造成网络拥堵。 (2)在网上预约登记开放时间段,家长可以修改填报信息后重新提交,也可以删除填报信息后 再次填报。

- Q:网上预约登记的渠道有哪些?
- A:家长进行网络预约登记的官方渠道只有3个:

(1)榕教之窗网站:https://rjzc.fzedu.pub (2) "e福州" APP (3) "闽政通" APP

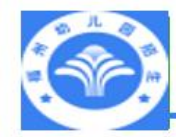

# 常见问题解答(Q&A)

# Q:家长是不是在网上预约登记后就算报名成功?

A:不是的。所有家长均须按幼儿园招生公告(简章)要求,到园现场报名、核验材料通过后才 算报名成功。

Q:错过网上预约登记的家长怎么办?

A:没有进行网上预约登记的家长,按幼儿园招生公告(简章)要求,直接到园现场报名、核验材料。

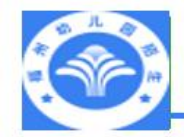

# 常见问题解答(Q&A)

## Q:家长忘记预报名系统登录密码怎么办?

A:家长可以在用户登录页面点击"忘记密码",通过手机获取短信验证码,并重置密码。

Q:为什么我的网络正常,访问预报名系统页面显示不太正常?

A:电脑访问预报名系统,建议使用谷歌浏览器或360极速模式浏览器。